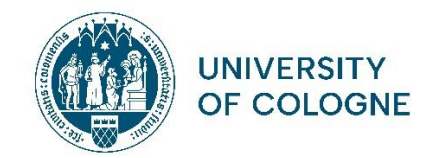

## Übersetzung Transcript of Records – Hinweise zum Ausfüllen

## <u>Allgemeines</u>

- Füllen Sie das Dokument unbedingt am **PC** aus. Handgeschriebene Transcripts werden nicht akzeptiert
  - Das ausgefüllte Dokument muss unbedingt mit einem Stempel der Fakultät/Universität verifiziert werden\*
- Tragen Sie alle Ihre bisher besuchten Kurse und Veranstaltungen in englischer Sprache in die Tabelle ein
  - Füllen Sie die vorliegende Vorlage bitte in der Reihenfolge des deutschen Originaltranscripts aus und führen Sie alle Veranstaltungen auf (d.h. nicht chronologisch)
  - Fügen Sie bitte selbstständig weitere Zeilen hinzu, um Kurse zu ergänzen. Die Drop-down Menüs können Sie ebenfalls in eine neue Spalte kopieren.
  - > Löschen Sie nicht benötigte Zeilen aus der Vorlage heraus
  - Verbinden Sie bitte selbstständig die Spalten in den dazugehörigen Zeilen so, dass Sie Modulüberschriften einfügen können (ersten fünf Spalten)
    - Bsp: Basic Module I Introduction to Psychology oder Advanced Module II – Ancient History
- Die erste Seite der Übersetzungsvorlage können Sie anhand der Klips 2.0 Version übertragen; die notwendigen Angaben sind dort i.d.R. bereits auf Englisch angegeben
- Falls Sie ein **Bachelor- und ein Master-Transcript** einreichen müssen, fertigen Sie bitten **jeweils eine eigene Übersetzung** an

\*Sofern Sie einen akademischen <u>Auslandsaufenthalt über die Abteilung 93 "Internationale</u> <u>Mobilität" planen/durchführen</u>, können die entsprechenden Ansprechpersonen der Abteilung 93 die Verifizierung (Stempel und Unterschrift) durchführen

- Dazu reichen Sie bitte sowohl Ihre Übersetzung (pdf Format) sowie das Original Klips-Transcript (pdf) per Email ein
- Bitte bedenken Sie, dass eine Verifizierung Zeit in Anspruch nehmen wird; reichen Sie deshalb die Dokumente frühzeitig ein

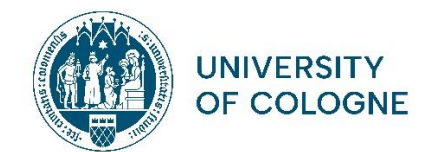

## Ausfüllhilfe Spalten

- In der Spalte "**Course Title | Type of Course**" geben Sie sowohl den von Ihnen übersetzten Kurstitel sowie die Kursart an. Es stehen Ihnen dabei folgende Möglichkeiten zur Verfügung:
  - > Lecture
  - > Seminar
  - Practical course
  - ≻ Tutorial
  - > Internship
  - Module Exam
- In der Spalte "Status" können folgende Möglichkeiten eingetragen werden
  - ➤ Pass ("BE")
  - ≻ Fail ("BE")
  - completed/ungraded pass (erfolgreiche Teilnahme; "teilgenommen" / "T")
  - registered for exam ("AN")
  - withdrawal with approved reason ("Q")
- Bei "**Semester**" geben Sie bitte an, ob es sich um das Winter- oder Sommersemester gehandelt hat und die entsprechende Jahresangabe
  - Winter Term 2022/23
  - Summer Term 2023
- Bei "**Examiner**" tragen Sie den Namen der seminarleitenden Person so ein, wie dieser auf dem Klips 2.0 Transcript vorzufinden ist
- In der Spalte "**Grade**" können neben einer Note auch folgende Einträge vorgenommen werden:
  - Ungraded pass ("BE")
  - ➢ Ungraded fail ("NB")
  - grade pending (Note noch nicht verbucht / "AN")
- Für Lehrveranstaltungen, an denen teilgenommen wurde, für die aber keinerlei Bewertung/Benotung erfolgte, sollte ebenfalls der Eintrag *Ungraded Pass* in dieser Spalte erfolgen
- Bei "ECTS Credits" tragen Sie bitte in der Spalte für das Modul die Credits ein, die Sie für das gesamte Modul erworben haben; in den dazugehörigen Kursen lassen Sie die Angabe leer
- Sofern Sie Ihre **Modulabschlussprüfung** eintragen können, ergänzen Sie bitte selbstständig die Prüfungsart. Folgende Möglichkeiten stehen Ihnen zur Verfügung:
  - written exam ("Schriftlich")
  - > oral exam ("Mündlich")